## Parent Account SchooLinks Set up

To obtain parent access, you will need to log in to the Skyward <u>Family Access</u> portal to obtain your claim code.

1. Access your account and select the **Report Cards & Documents** tab on the left. Locate the **SchooLinks Claim Code Access** link displayed on the screen and select it.

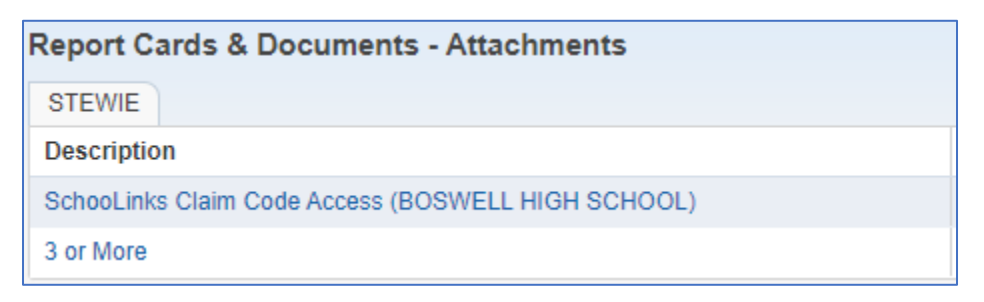

2. The system will generate a report for you to select your **claim code**. Upon completion, please choose **View Report**.

| Report Complete                                                | ×  |
|----------------------------------------------------------------|----|
| SchooLinks Claim Code Access - STEWIE has finished processing. |    |
| View Repor                                                     | t) |

The child's name will appear on a PDF report, displaying the guardian **Claim Code** as shown in this example. Make note of or choose to highlight and copy your **Claim Code** from this report.

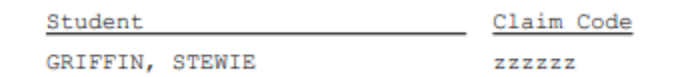

3. Close the report and return to **Family Access**. Locate the **District Links** icon in the upper right corner of the screen and select the **SchooLinks Access** link.

| District Links             |
|----------------------------|
| District Links             |
| Eagle Mountain-Saginaw ISD |
| Boswell High School        |
| TEA Assessment Portal      |
| EMS ISD COVID-19 Dashboard |
| SchooLinks Access          |

4. Proceed to **Sign up as a Guardian** by clicking the link at the bottom of the **Welcome to SchooLinks** login page:

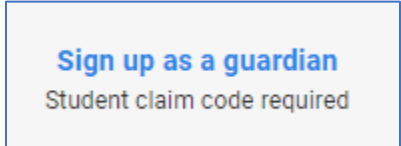

5. Enter your Claim Code and select your Relationship. Click the Add button to continue.

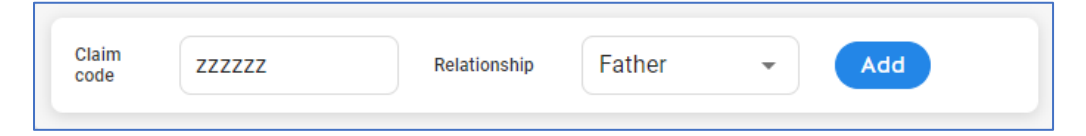

6. When prompted sign up for your parent account with the email address you prefer to use.

| G Sign up with Google    |
|--------------------------|
| in Sign up with LinkedIn |
| Sign up with email       |

Already have an account? Log in